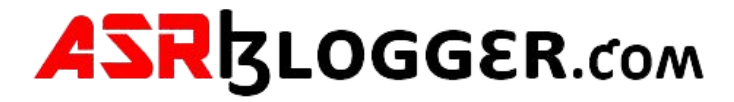

#### Oracle 19c Installation on Linux with ASM in Standalone database

Installation oracle Linux 7.9 (OLE7.9.iso)

Steps

- 1 Prerequisites
- 2 Configure Oracle ASM
- 3 Install Grid Software
- 4 Configure ASM Diskgroups
- 5 Install Oracle Software
- 6 DBCA Create Database on ASM

### Step1 . Prerequisites

Connect to OEL 7.9 server via putty and install the below packages ##Root yum install -y oracle-database-preinstall-19c yum -y install oracleasm\* yum -y install kmod-oracleasm\*

Add below OS groups ##Root groupadd -g 54327 asmdba groupadd -g 54328 asmoper groupadd -g 54329 asmadmin

Add asmdba as secondary group to Oracle user

usermod -a -G asmdba oracle

Create Grid User

useradd -u 54331 -g oinstall -G dba,asmdba,asmoper,asmadmin,racdba grid

Change the password for Oracle and Grid user

passwd oracle passwd grid

Create the Directories for Oracle Database installation

mkdir -p /u01/app/oracle

mkdir -p /u01/app/oracle/product/19/db

chown -R oracle:oinstall /u01

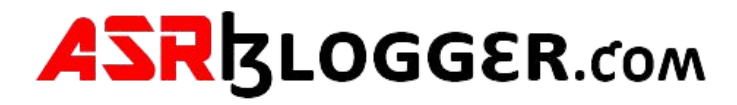

## Create the Directories for Oracle Grid installation

mkdir -p /u01/app/grid/product/19/grid

chown -R grid:oinstall /u01/app/grid

chmod -R 775 /u01

# Step2. Configure Oracle ASM

Let us configure Oracle ASM

oracleasm configure -i

Default user to own the driver interface []: grid Default group to own the driver interface []: oinstall Start Oracle ASM library driver on boot (y/n) [n]: y Scan for Oracle ASM disks on boot (y/n): y Writing Oracle ASM library driver configuration: done

Load / initiate Oracle ASM

oracleasm init

Creating /dev/oracleasm mount point: /dev/oracleasm Loading module "oracleasm": oracleasm Configuring "Oracleasm" to use device physical block size Mounting ASMIb driver filesystem: /dev/oracleasm

init 0

Add 30GB Harddisk

Add 30 GB HDD to virtual machine which we will use to create 3 partitions of 10 GB each for our ASM disks. Open Virtual machine >> Settings >> Storage >> Controller: SATA >> Create new disk

Fixed allocation.

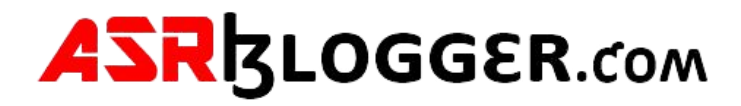

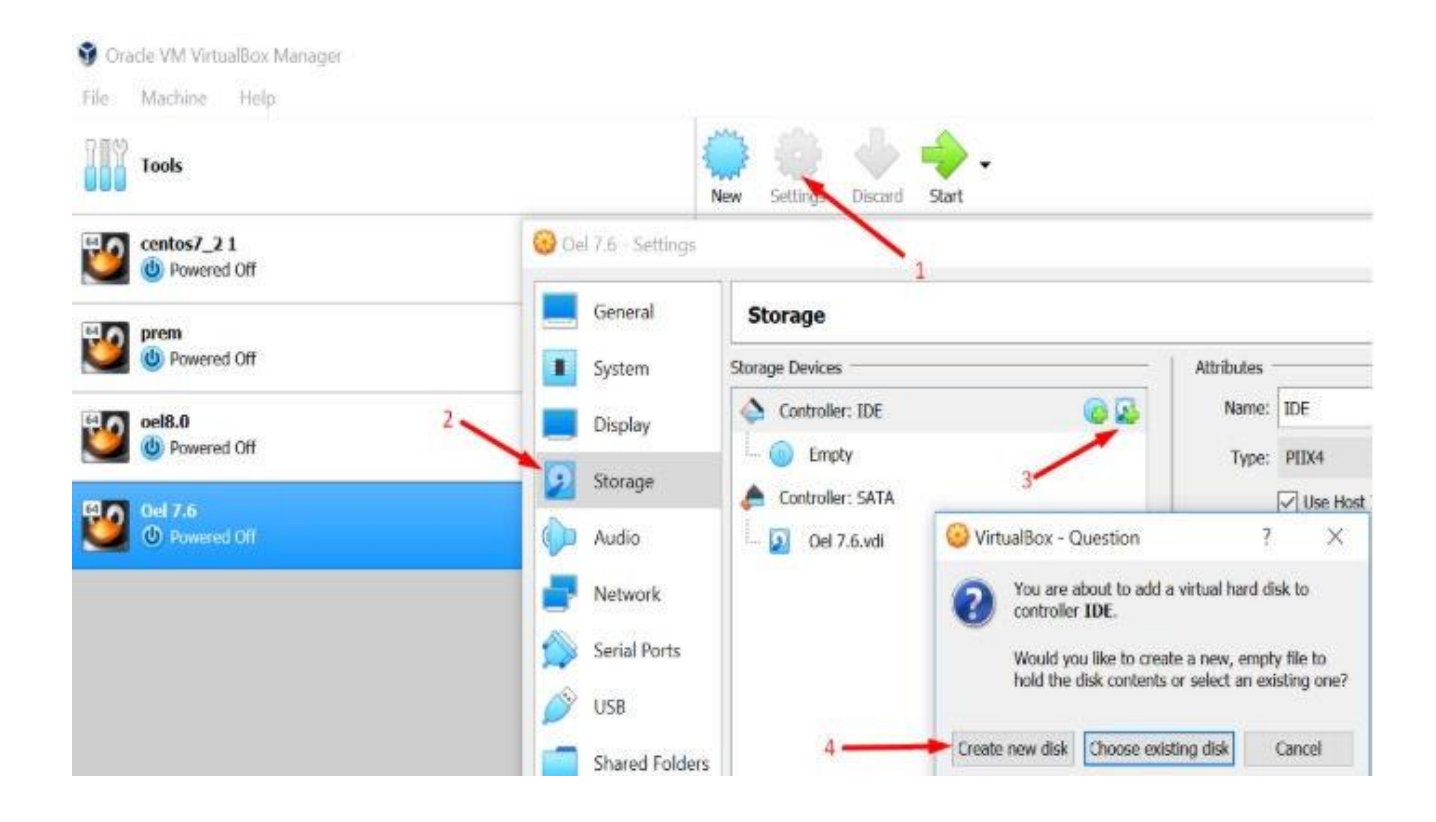

Click Next >> Next >> Give size 30 GB >> Click on Create

Start virtual machine and login as root user to format the newly added disk

fdisk -l

In the above output the /dev/sdb is not yet formatted. Let's create 3 partitions on sdb

fdisk /dev/sdb

| n<br><enter><br/><enter><br/>+10G<br/>n<br/><enter><br/><enter><br/>+10G<br/>n<br/><enter><br/><enter><br/><enter><br/><enter><br/><enter><br/><enter><br/><enter></enter></enter></enter></enter></enter></enter></enter></enter></enter></enter></enter> | > to create new partition |
|----------------------------------------------------------------------------------------------------|---------------------------|
| w                                                                                                    | > to save partition table |

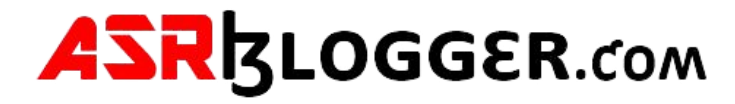

### step3. Create separate ASM Disk for each partition

oracleasm createdisk GRID\_DG /dev/sdb1 oracleasm createdisk P9494\_DG1 /dev/sdb2 oracleasm createdisk P9494\_DG\_FLASH /dev/sdb3

To check asm disks

oracleasm listdisks

ls -Irt /dev/oracleasm/disks

brw-rw----. 1 grid dba 8, 17 Nov 9 06:19 CRS1 brw-rw----. 1 grid dba 8, 18 Nov 9 06:19 DATA1 brw-rw----. 1 grid dba 8, 19 Nov 9 06:19 FRA1 [root@asm disks]#

### Step4. Install Grid Software

Edit Grid user Bash\_Profile but take .bash\_profile backup before editing it

From grid user su – grid cd \$HOME cp .bash\_profile .bash\_profile.orig

vi .bash\_profile

Paste below contents if [-f ~/.bashrc]; then . ~/.bashrc fi ORACLE\_SID=+ASM; export ORACLE\_SID ORACLE\_BASE=/u01/app/grid; export ORACLE\_BASE ORACLE\_HOME=/u01/app/grid/product/19.3.0/grid\_home; export ORACLE\_HOME ORACLE\_TERM=xterm; export ORACLE\_TERM JAVA\_HOME=/usr/bin/java; export JAVA\_HOME TNS\_ADMIN=\$ORACLE\_HOME/network/admin; export TNS\_ADMIN

PATH=.:\${JAVA\_HOME}/bin:\${PATH}:\$HOME/bin:\$ORACLE\_HOME/bin PATH=\${PATH}:/usr/bin:/usr/local/bin export PATH

umask 022

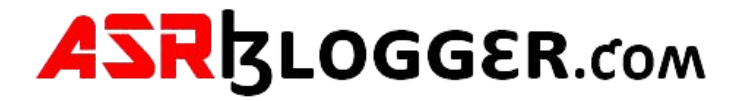

Save and close vi editor. Execute the bash profile and check the environment variables

...bash\_profile

env | grep ORA

```
[grid@sha10 ~]$ . .bash_profile
[grid@sha10 ~]$ env |grep ORA
ORACLE_SID=+ASM
ORACLE_BASE=/u01/app/grid
ORACLE_TERM=xterm
ORACLE_HOME=/u01/app/grid/product/19.3.0/grid_home
[grid@sha10 ~]$
```

From Root

df -h

Unzip 19c grid software under grid home

cd \$ORACLE\_HOME

unzip linuxx64\_12201\_grid\_home.zip -d /u01/app/grid/product/19.3.0/grid\_home

##Grid Start the gridSetup.sh which will install grid software chown -R grid:oinstall **/u01/app/grid/** 

### cd /u01/app/grid/product/19.3.0/grid\_home Grid\_home>ll

./gridSetup.sh

Follow below screens to perform the grid software installation

- Change Disk group name as CRS
- Select External
- Click on Change Discovery Path
- Give Disk Discovery Path as /dev/oracleasm/disks
- Click on OK

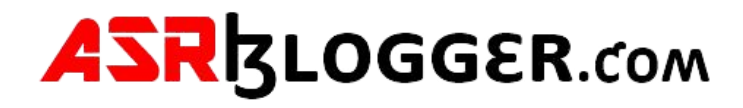

| Configuration Section<br>Consists ASPH Divid Group<br>ASPH Facement  | Select Dist Group characteristics and extent disks<br>Disk group name (OS)<br>Redundancy () Reg () mph () togmal (); pder                                                                                   |                                      |
|----------------------------------------------------------------------|----------------------------------------------------------------------------------------------------|--------------------------------------|
| Statistical Society of Strength                                      | Absorber gel See . 90                                                                                                    | 2<br>Show Candidda/Freesened Diele • |
| Pressantie Unite<br>Auroratie<br>Auroratie<br>Auroratie<br>Auroratie | Dak Path<br>Design Dak Decavery Path<br>Changing the Disk Decavery Path will off all Disk O<br>gisk Decavery Path Decavery Path will off all Disk O<br>Disk Decavery Path Decavery Path will off all Disk O | X Size (in H0) Status                |
|                                                                      | 5<br>Configure Cracle ASM (Diter Driver<br>Select this option to configure ASM Filter DriverSelEC to a<br>deal devices by Dracle ASM                                                                        | Change Decovery (ath.                |

Select /dev/oracleasm/disks/CRS1 >> Next

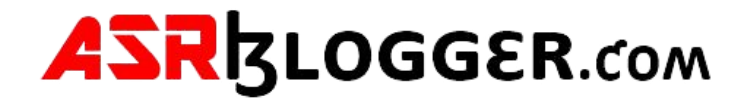

| ) - Duck Gert Modeuture Uc fo                                        | weel I header - Step 2 of 10                                                                                                    |                                                                               |
|----------------------------------------------------------------------|----------------------------------------------------------------------------------------------------|-------------------------------------------------------------------------------|
| Confidentium Califier<br>Constant ASM Disk Groups<br>ADD Tassersonia | Select Dat, Group characteristics and select data<br>(pat, group name)<br>CHS<br>Reductions<br>Miscation (pet Date (a) = 10<br>Select Date | Shew Candidate/Provisioned Date •                                             |
| Anna anna                                                            | Diak Path<br>Planderacheanny@elia(DaTa)<br>Planderacheanny@elia(DaTa)                                                                      | Size (in HB) Status<br>20212 Second<br>32243 Provisioned<br>32239 Provisioned |
|                                                                      | Configure Grade ASH (Blar Driver<br>Select this option to configure ASH Alter Driver(ARD) to simplified devices by Oracle ASH              | Orange Devolvery (ath)                                                        |

Select **Use Same Password for these Accounts** >> Specify password >> confirm password >> Next. Click on Yes

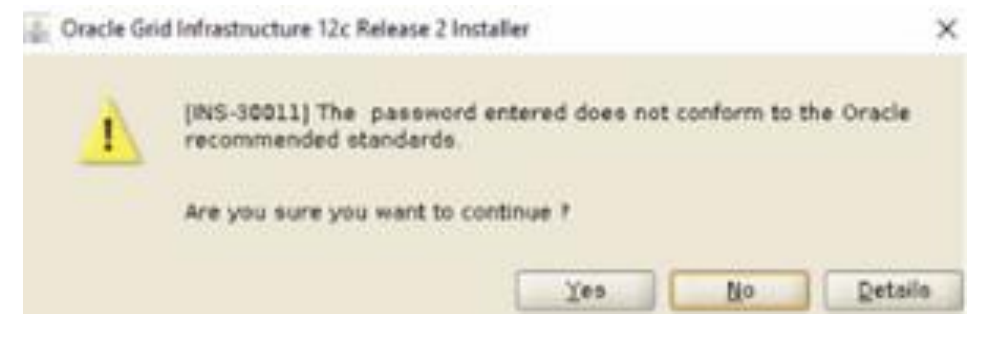

Click Next >> Next

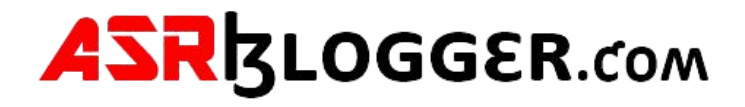

| Oracle Grid Infrastruction 12: Bail     Privileged Operating Syst                      | em Groups                                                                                                    |               |
|----------------------------------------------------------------------------------------|----------------------------------------------------------------------------------------------------|---------------|
| Confinentian Californ<br>Create ADM Disk Group<br>ADM Description<br>With approximated | Select the name of the operating system prior. But you<br>authentication to Grade Automatic Storage Hanagement.<br>Grade gDH Administrator (DSADH) Group<br>Grade ADH QDA (OSDBA for ADH) Group | annahan •     |
| Concerning System Groups                                                               | Cracle ADK gaarater IOSOPDI for ADHI Group (Dational)                                                                                                    | annen (       |
| Delt.                                                                                  | - 5a                                                                                                    | Serile Cancel |

Click Next >> Next >> Next

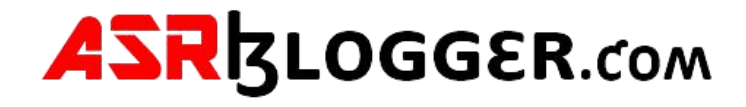

| new script carculater co                                                                                                    | and the second                                                                                                    |                                                                                                    | ano ano                                                                                                    |                                                                              |
|----------------------------------------------------------------------------------------------------|----------------------------------------------------------------------------------------------------|----------------------------------------------------------------------------------------------------|----------------------------------------------------------------------------------------------------|------------------------------------------------------------------------------|
| Configuration distant<br>Stream Additional Section<br>Managemental Section<br>Section Justice Screene<br>Section Section<br>Rest Section<br>Encodering<br>Section Section<br>Section<br>S | During the software can<br>be of the options below<br>additional prerequisite of<br>distances and on the<br>software of the<br>software of th | Apuration, certain operations of the second second | tons have to be performed to be performed to be performed to be used by the total by the total b | med as front user. You<br>ly by specifying reputs for<br>establer to perform |

Click on fix and check again

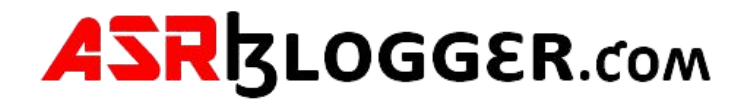

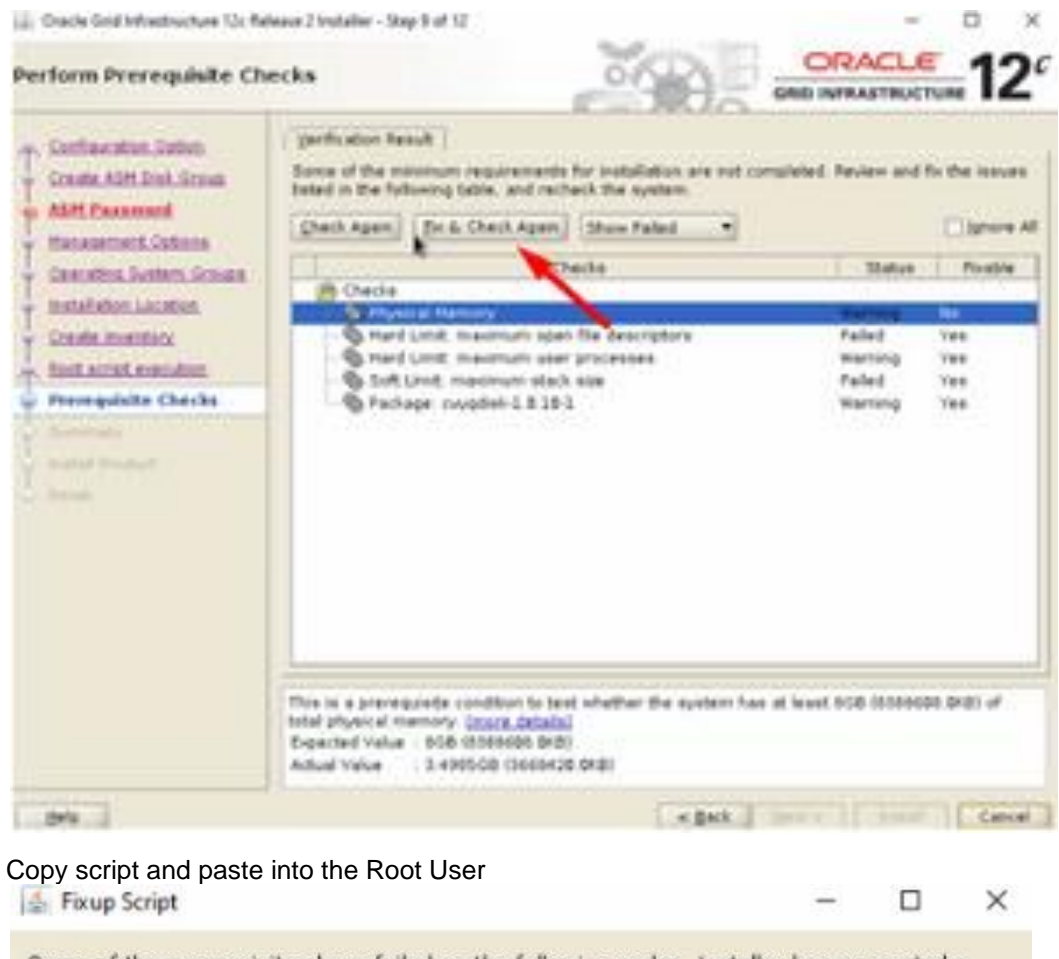

| Script                                      | /tmp/GridSetupActions2019-11-0                                                                                             | 19_06-38-07AM/CVU_12.2.0.1.0_grid/runtxu | p.sh |
|---------------------------------------------|----------------------------------------------------------------------------------------------------|------------------------------------------|------|
| Nodes:                                      | asm                                                                                                    |                                          |      |
| To exec<br>1. O(<br>2. Lo<br>3. Ru<br>4. Re | L<br>ute the fixup script:<br>pen a terminal window<br>gin as "root"<br>in the script<br>turn to this window and click "OK | " to continue                            |      |

Click on OK >> Check Ignore All >> Click Yes

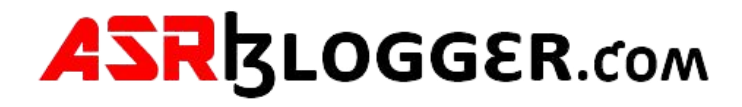

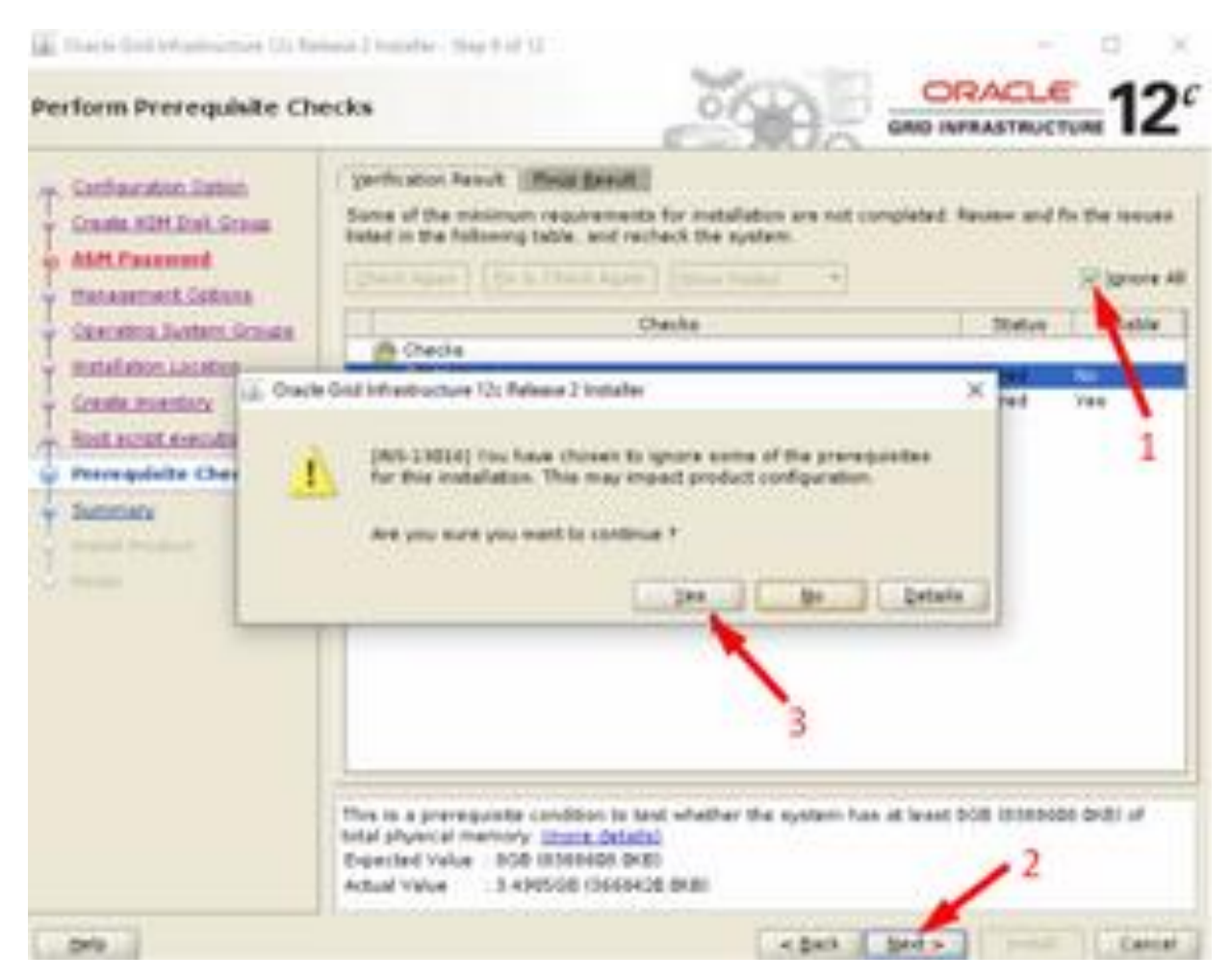

Click on Install and wait for installer to prompt root scripts

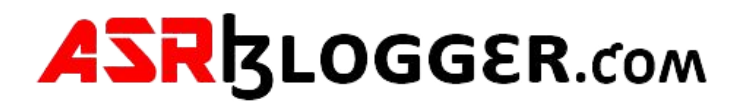

| 🔬 Execute Configuration Scripts                                                               | $\times$ |
|-----------------------------------------------------------------------------------------------|----------|
| The following script needs to be executed as the "root" user.                                 |          |
| Scripts                                                                                       |          |
| Ju01/app/orainventory/orainstRoot.sh                                                          |          |
| /u01/spp/grid/12.2.0/grid_home/root.sh                                                        |          |
| *                                                                                             |          |
| To execute the configuration scripts:                                                         |          |
| 1. Open a terminal window                                                                     |          |
| 2. Login as "root"                                                                            |          |
| <ol> <li>Kun the scripts</li> <li>Return to this window and click "OK" to continue</li> </ol> |          |
|                                                                                               |          |
|                                                                                               |          |
|                                                                                               |          |
| Eelb OK                                                                                       | ⊆ancel   |

Click on Close

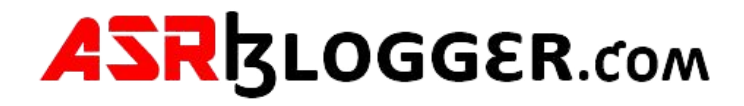

. Coacle Grid Infrastructure 12: Release 2 Installer - Step 12 of 12

# Finish.

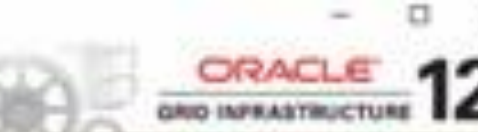

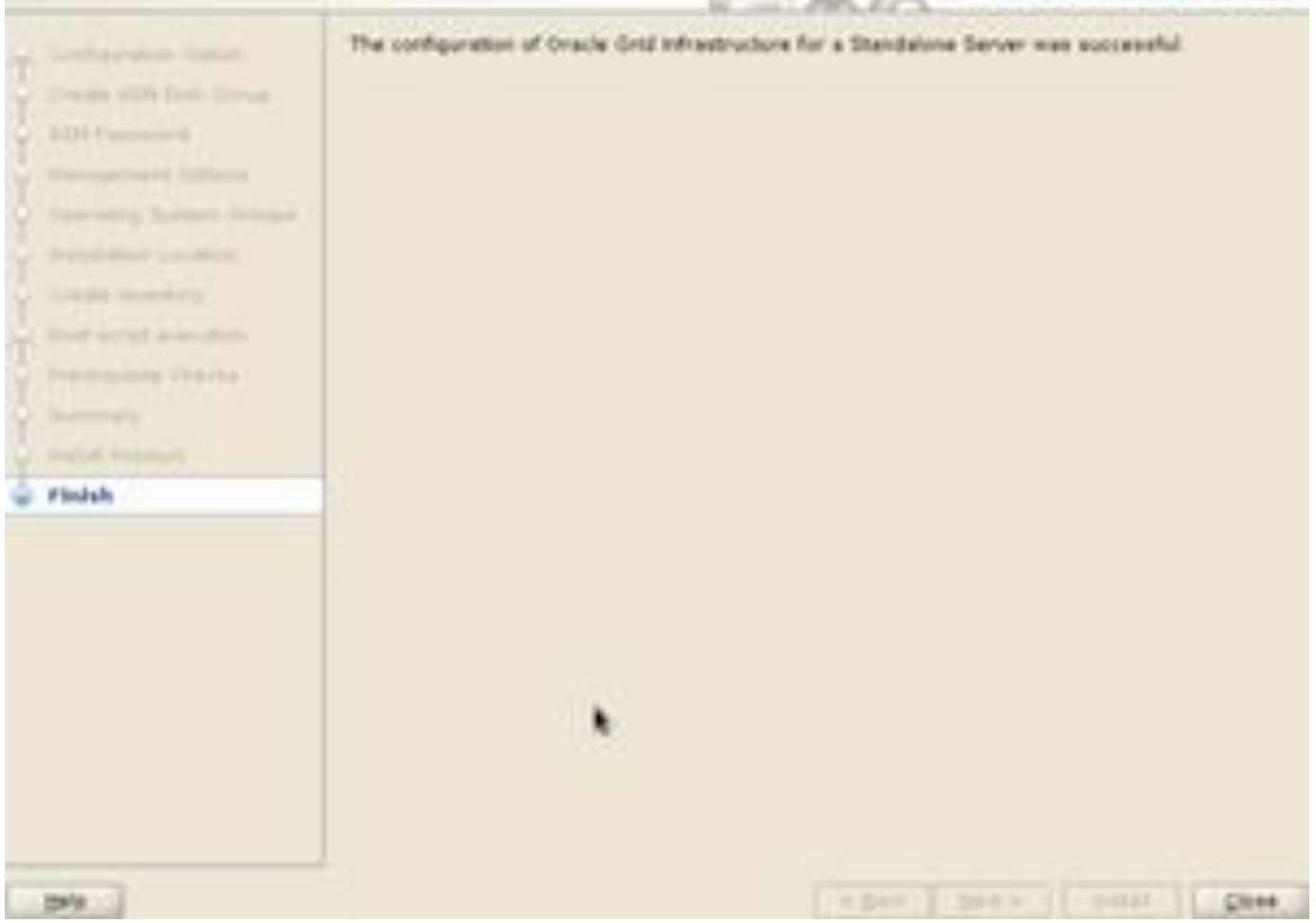

# Configure ASM Diskgroups

The grid installer allows you to only create one diskgroup (CRS). We need to start the **asmca** utility in order to create DATA and FRA diskgroup which are required for database installation. Click on **Create** 

## cd /u01/app/grid/product/19.3.0/grid\_home/bin Bin>asmca

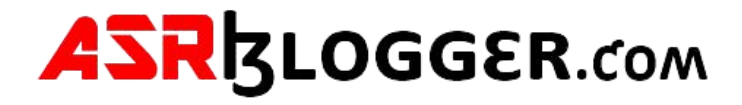

| X ASM Configuration Au                                                                                                    | sistant (lisk Groups                                                                                                    |                    |           |            |            | -       | $\square = X$         |
|----------------------------------------------------------------------------------------------------|----------------------------------------------------------------------------------------------------|--------------------|-----------|------------|------------|---------|-----------------------|
| Disk Groups                                                                                                    |                                                                                                    |                    |           | X          | BAR .      |         | -12°                  |
| 454                                                                                                    |                                                                                                    |                    |           | 6 (m)      | man        |         |                       |
| a 🌉 ASM Instances                                                                                                    | Dail Group Name                                                                                                    | 509 0000           | Pree 0080 | Unide 1989 | Pedundancy | 10.00e  |                       |
| e- 📑 (tek Groupe)                                                                                                    | 285                                                                                                    | 19.00              | 9.90      | 9.90       | CODA .     | HOUNTED |                       |
| -9,045                                                                                                    |                                                                                                    |                    |           |            |            |         |                       |
| 2 Settings                                                                                                    |                                                                                                    |                    |           |            |            |         |                       |
|                                                                                                    |                                                                                                    |                    |           |            |            |         |                       |
|                                                                                                    |                                                                                                    |                    |           |            |            |         |                       |
|                                                                                                    |                                                                                                    |                    |           |            |            |         |                       |
|                                                                                                    |                                                                                                    |                    |           |            |            |         |                       |
|                                                                                                    |                                                                                                    |                    |           |            |            |         |                       |
|                                                                                                    |                                                                                                    |                    |           |            |            |         |                       |
|                                                                                                    |                                                                                                    |                    |           |            |            |         |                       |
|                                                                                                    |                                                                                                    |                    |           |            |            |         |                       |
|                                                                                                    |                                                                                                    |                    |           |            |            |         |                       |
|                                                                                                    |                                                                                                    |                    |           |            |            |         |                       |
|                                                                                                    |                                                                                                    |                    |           |            |            |         |                       |
|                                                                                                    |                                                                                                    |                    |           |            |            |         |                       |
|                                                                                                    |                                                                                                    |                    |           |            |            |         |                       |
|                                                                                                    |                                                                                                    |                    |           |            |            |         |                       |
|                                                                                                    |                                                                                                    |                    |           |            |            |         |                       |
|                                                                                                    |                                                                                                    |                    |           |            |            |         |                       |
|                                                                                                    |                                                                                                    |                    |           |            |            |         |                       |
|                                                                                                    | The local division of the local division of the local division of |                    |           |            |            |         |                       |
|                                                                                                    | Note: you right club to see                                                                                                    | there options.     |           |            |            |         |                       |
|                                                                                                    | grant grant of g                                                                                                    | encount all faires | A.        |            |            |         |                       |
| the state of the state of the s |                                                                                                    |                    |           |            |            |         | L Det                 |
| and the second second s |                                                                                                    |                    |           |            |            |         | and the second second |

- Give Disk Group Name as DATA
- Select External(None)
- Select /dev/oracleasm/disks/DATA1
- Click on OK

## Click on Create

- Give Disk Group Name as FRA
- Select External(None)
- Select /dev/oracleasm/disks/FRA1
- Click on OK

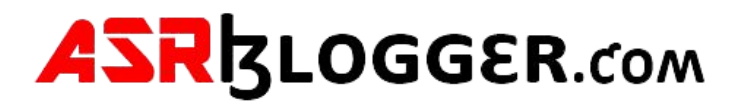

| reate Disk Group             |                                                                                      |                        | 1               |                       | ě,     | 0      |           | ACLE'                 | <b></b> 12 | <b>2</b> " |
|------------------------------|--------------------------------------------------------------------------------------|------------------------|-----------------|-----------------------|--------|--------|-----------|-----------------------|------------|------------|
| ASM Distances Dis            | ik Group Name:                                                                       | DATA                   |                 |                       |        |        |           |                       |            |            |
| Bed Croups Bed Settings Allo | dundancy:<br>ocation <u>U</u> nit Size (MB):<br>) Show <u>E</u> ligible <u>S</u> how | ⊖ High ⊖<br>4 ▼<br>All | Normal 🕢 Extern | nal (None) () [1<br>2 | lex    |        |           | ] La <u>h</u> el diak | s using    | APD        |
|                              | Disk Path                                                                            |                        | Header St.      | Disk Name             | Size ( | Ouorum | Site      | -                     |            |            |
|                              | /dev/oracleasm/dis                                                                   | sks/DATA1              | PROVISIONED     | Contract Contractory  | 10240  |        | Control . |                       |            |            |
|                              | /dev/oracleasm/dia                                                                   | sks/FRA1               | PROVISIONED     |                       | 10239  | Г      |           |                       |            |            |
| 3                            |                                                                                      |                        |                 |                       |        |        |           |                       |            |            |
| 3                            |                                                                                      |                        |                 |                       | 4      |        |           |                       |            |            |

### Exit >> Yes

| X<br>Disk Groups                                                                     | other the Islam                                   |                                     |                                   | 20                                             | Ro.                                        |                               | 2   |
|--------------------------------------------------------------------------------------|---------------------------------------------------|-------------------------------------|-----------------------------------|------------------------------------------------|--------------------------------------------|-------------------------------|-----|
| G other Designments<br>-G Datits<br>-G Datits<br>-G Datits<br>-G Datits<br>-G Datits | Deci Orong Statue<br>CRI<br>Calto<br>Calto<br>Fea | tue (18)<br>12.00<br>13.00<br>13.00 | Fran 1981<br>8.80<br>8.81<br>8.81 | 101 alize 1081<br>8.80<br>8.81<br>8.81<br>8.81 | Redundency<br>ExtEnt<br>ExtEnts<br>ExtEnts | MAUNTED<br>HOUNTED<br>HOUNTED |     |
|                                                                                      |                                                   | X (anton or a)                      |                                   | ×<br>                                          |                                            |                               |     |
|                                                                                      | Non-Derrigt sich im e<br>(preis-) geun ab         | (a sure chines                      | 2                                 |                                                |                                            |                               |     |
| 200                                                                                  |                                                   |                                     |                                   |                                                |                                            |                               | 640 |

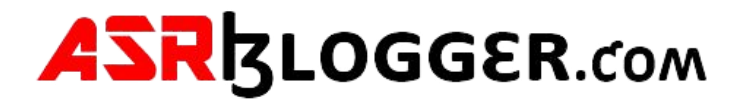

#### Step5 .Install Oracle Software

Edit Oracle user bash profile and put below From oracle user

su oracle

cd \$HOME

cp .bash\_profile .bash\_profile.orig

vi .bash\_profile

if [-f ~/.bashrc]; then . ~/.bashrc fi ORACLE\_HOSTNAME=localhost.localdomain; export ORACLE\_HOSTNAME ORACLE\_SID=orcl; export ORACLE\_SID ORACLE\_UNQNAME=orcl; export ORACLE\_UNQNAME ORACLE\_BASE=/u01/app/oracle; export ORACLE\_BASE ORACLE\_HOME=/u01/app/oracle/product/19.3.0/dbhome\_1; export ORACLE\_HOME ORACLE\_TERM=xterm; export ORACLE\_TERM

JAVA\_HOME=/usr/bin/java; export JAVA\_HOME NLS\_DATE\_FORMAT="DD-MON-YYYY HH24:MI:SS"; export NLS\_DATE\_FORMAT TNS\_ADMIN=\$ORACLE\_HOME/network/admin; export TNS\_ADMIN PATH=.:\${JAVA\_HOME}/bin:\${PATH}:\$HOME/bin:\$ORACLE\_HOME/bin PATH=\${PATH}:/usr/bin:/bin:/usr/local/bin export PATH

LD\_LIBRARY\_PATH=\$ORACLE\_HOME/lib LD\_LIBRARY\_PATH=\${LD\_LIBRARY\_PATH}:\$ORACLE\_HOME/oracm/lib LD\_LIBRARY\_PATH=\${LD\_LIBRARY\_PATH}:/lib:/usr/lib:/usr/local/lib export LD\_LIBRARY\_PATH

CLASSPATH=\$ORACLE\_HOME/JRE:\$ORACLE\_HOME/jlib:\$ORACLE\_HOME/rdbms/jlib:\$ORACLE\_H OME/network/jlib export CLASSPATH

TEMP=/tmp ;export TMP TMPDIR=\$tmp ; export TMPDIR

umask 022

Execute the Bash\_Profile

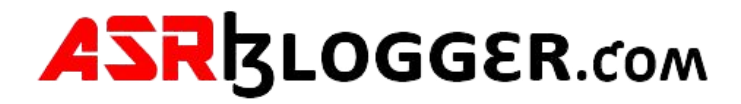

. .bash\_profile

Env |grep ORA

```
[oracle@sha10 bin]$ cd $HOME
[oracle@sha10 ~]$ vi .bash_profile
[oracle@sha10 ~]$ . .bash_profile
[oracle@sha10 ~]$ env |grep ORA
ORACLE_UNQNAME=orcl
ORACLE_SID=orcl
ORACLE_BASE=/u01/app/oracle
ORACLE_HOSTNAME=sha10.localdomain
ORACLE_TERM=xterm
ORACLE_HOME=/u01/app/oracle/product/19.3.0/dbhome_1
[oracle@sha10 ~]$
```

Unzip the Oracle software

Df --h

# unzip linuxx64\_12201\_database.zip -d /u01/app/oracle/product/19.3.0/dbhome\_1

cd /u01/app/oracle/product/19.3.0/dbhome\_1/database

Start the runinstaller

cd database ./runinstaller Uncheck the i wish to receive security updates via my oracle support

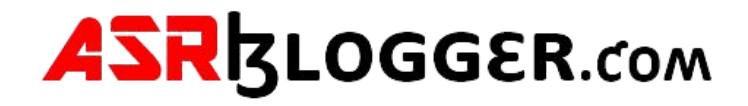

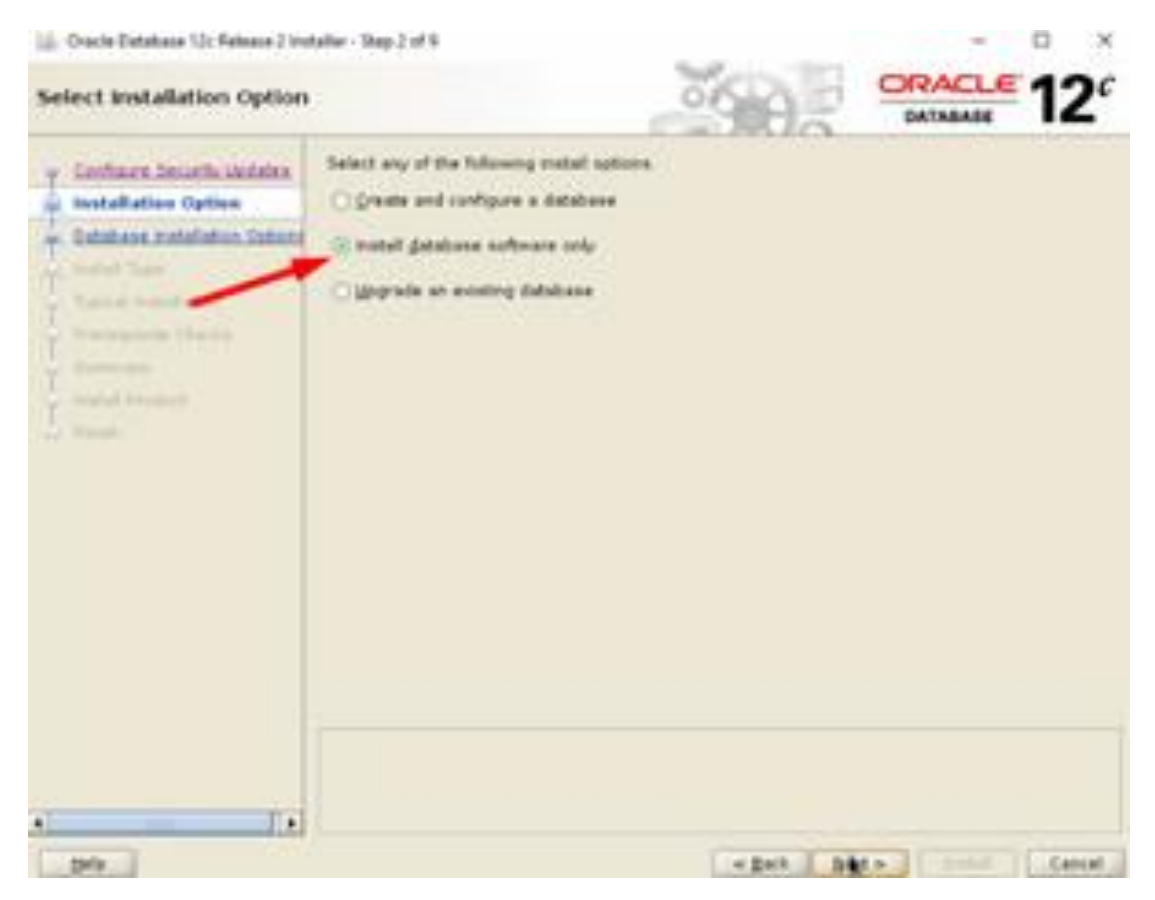

Select install database software only >> Next >> Next >> Next >> Next >> Next

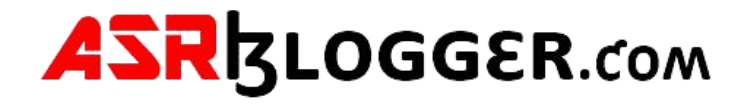

| 🔆 Oracle Database Un Release J Ver                                                                                                    | tallai - Shap 6 of 10                                                                                                    |                                                                           | -           |                  | $^{\circ}$ |
|----------------------------------------------------------------------------------------------------|----------------------------------------------------------------------------------------------------|---------------------------------------------------------------------------|-------------|------------------|------------|
| Privileged Operating Syst                                                                                                    | em groups                                                                                                    |                                                                           | ACLE        | 12               | 20         |
| Confrare. Security Linduity.<br>Hostalation, Calturn<br>Colubians, Hustalation, Column<br>Colubians, Hustalation, Column<br>Colubians, Linduity<br>Consoling System Crossies<br>Francessies<br>Columns<br>Columns<br>Columns | D15 privileges are required to create a database using special<br>Manibarity in OS Groups grants the corresponding D15 privil<br>grants the D1506A privilege.         Database glasseaturi (0506A) privil         Database glasseaturi (0506A) privil         Database glasseaturi (0506A) privil         Database glasseaturi (0506A) privil         Database glasseaturi (0506A) privil         Database glasseaturi (0506A) privil         Database glasseaturi (0506A) privil         Database glasseaturi (0506A) privil         Database glasseaturi (0506A) privil         Database glasseaturi (0506A) privil         Database glasseaturi (0506A) privil         Base guard admonstrative (0506A) privil         Base guard admonstrative (0506A) privil         Base Application Cluster edmonstrative (0506C06A) privil         Base Application Cluster edmonstrative (0506C06A) privil         Base Application Cluster edmonstrative (0506C06A) privil | ing system i<br>inge, og tre<br>oper<br>oper<br>dødte<br>kendte<br>readte |             | Catlan,<br>OSDEA |            |
| 24                                                                                                    | Congress of                                                                                                    | Series 1                                                                  | ( partial ) | Ce               | Nat i      |

Click on Install

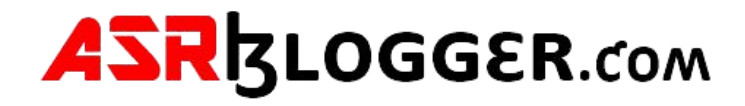

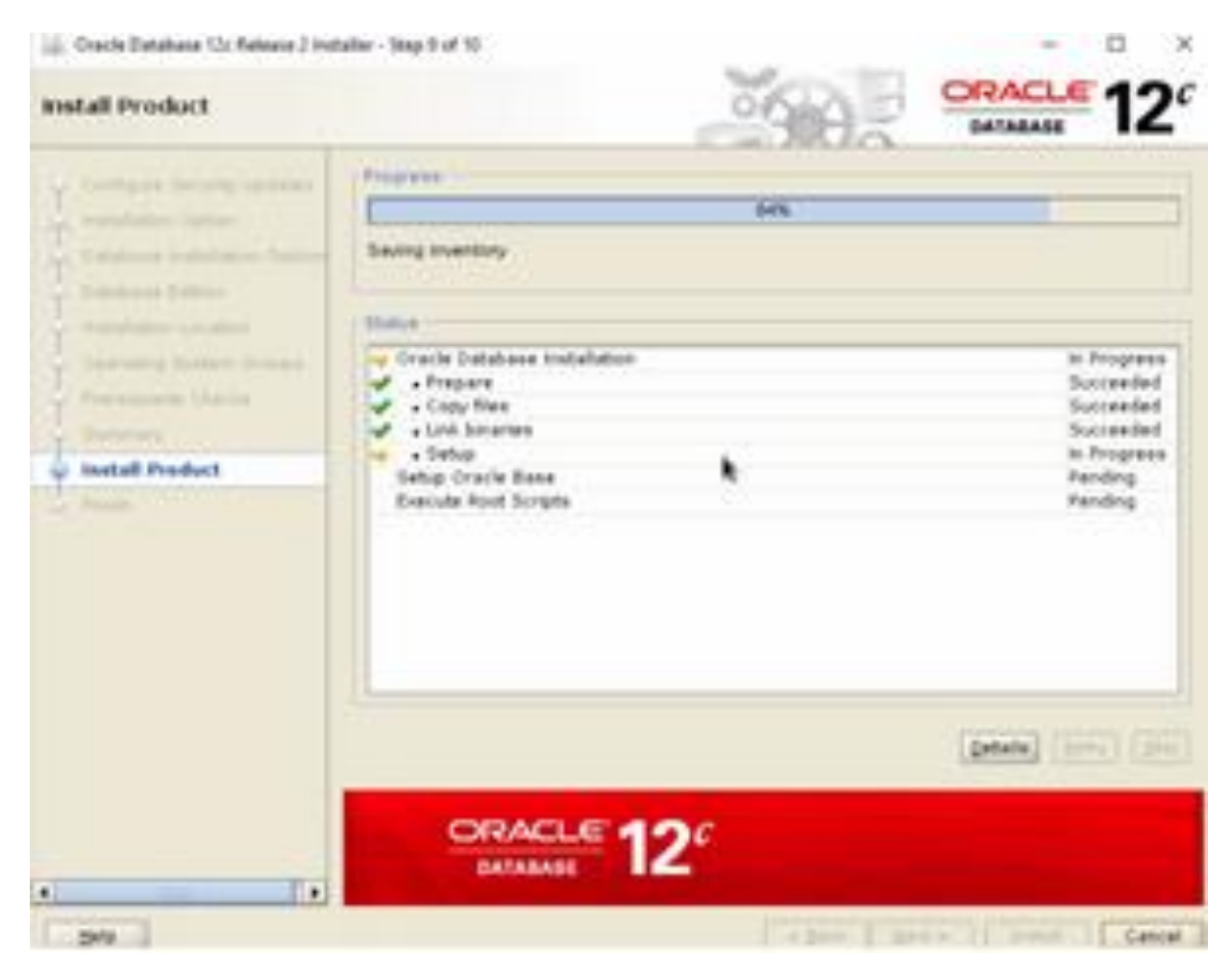

Run the Root scripts as root user

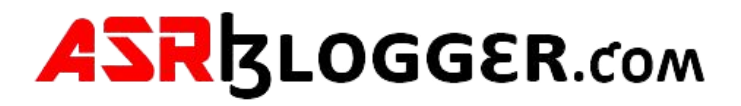

| Execute Configuration Scripts                                                                                                    | ×   |
|----------------------------------------------------------------------------------------------------|-----|
| The following script needs to be executed as the "root" user.                                                                                                    |     |
| Scripts                                                                                                    |     |
| To execute the configuration scripts:<br>1. Open a terminal window<br>2. Login as 'root'<br>3. Run the scripts<br>4. Return to this window and click "OK" to continue | ]   |
| Help QK Can                                                                                                    | cel |

Close the installer.

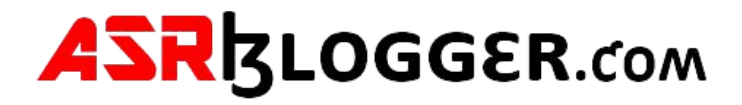

# Step6. DBCA Create Database on ASM

We can now go ahead and create database on ASM with DBCA. Start DBCA >> Create a Database >> Advance Configuration

| Disaton, Huda          | Select the type of<br>Ostabase type     | f database you want to create.            |                               |              |
|------------------------|-----------------------------------------|-------------------------------------------|-------------------------------|--------------|
| Deployment Type        |                                         | Contract While Description                |                               |              |
| Estabase Mentification |                                         |                                           |                               |              |
|                        |                                         |                                           |                               |              |
|                        | 100000000000000000000000000000000000000 | and the second second second              |                               |              |
|                        | Second a second                         | the providence                            |                               |              |
|                        | Templates that in                       | schude datafiles contain pra-created data | bases. They allow you to c    | wate a new   |
|                        | to charge attribut                      | fau the block age that cannot be altered  | after database creation.      | an Mot vasa  |
|                        | 1 The second second                     | Tertulate name                            | mahula dataNes                | Details      |
|                        | Cyston Datab                            | late                                      | 140                           | View details |
|                        | General Purpi                           | use or Transaction Processing             | Ten                           | Ven details  |
|                        | O Data Warehou                          |                                           | 184                           | View details |
|                        | Template location                       | » ABUspationaringbrockutW12 2 Bills har   | na/wasistanta.ithe whereasist | Change       |
|                        |                                         |                                           |                               | . Lauran     |
|                        |                                         | · · · · · · · · · · · · · · · · · · ·     |                               | Deade        |

- Give Global Database name as **prod**
- Uncheck Create as container database
- Click on Next

Select Use following for the database storage attributes >> Browse

- Select DATA >> Click on OK
- Click on Next

Select specific fast recovery area >> Browse

- Select FRA >> Click on OK
- Change Fast Recovery Area Size >> Next

Click Next >> Next >> Next

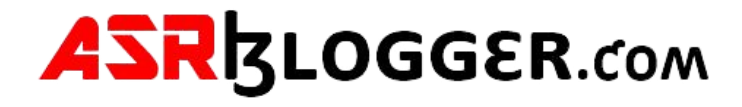

| Database Operation      | Memory Sizing Cha      | aracter sets | Connecti | ion mode | Sample schema | 15   |
|-------------------------|------------------------|--------------|----------|----------|---------------|------|
| Creation Mode           | Use Automatic Shared   | Memory Ma    | nagement |          |               |      |
| Deployment Type         | SGA size:              | 1074         | MB -     | _        |               |      |
| Database Identification | PGA Size:              | 358          | MB       |          | 1432          |      |
| Storage Option          | O Lice Manual Shared M | emony Manay  | rement   |          |               |      |
| Fast Recovery Option    | Shared pool stres      | errory mana  | perment  | ale]     | (mar.)        |      |
| Network Configuration   | Sisared pgor size.     |              |          | 0 -      | MB -          |      |
| Data Vault Option       | Buffer cache size:     |              |          | 00       | MB *          |      |
| Configuration Options   | Java pool size:        |              |          | 0        | [M8] -        |      |
| Management Options      | Large pool size:       |              |          | 0 -      | MB *          |      |
| User Credentials        | PGA size:              |              |          | 0.4      |               |      |
| Creation Option         |                        |              |          |          | (mp +)        |      |
| Prontess Page           | Total memory for dat   | tabase 0 MB  |          |          |               |      |
| Finish                  | O Use Automatic Memor  | y Manageme   | nt       |          |               |      |
|                         | Memory target          | 1432 MB      |          | -        | 0             |      |
|                         |                        |              |          | 390      | 1432          | 3580 |

Uncheck Register with Enterprise Manager(EM) database express

Select Use the same administrative password for all accounts >> Password >> Confirm Password

Select Create the database >> Next >> Finish

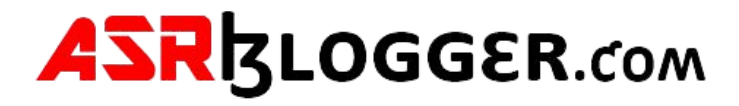

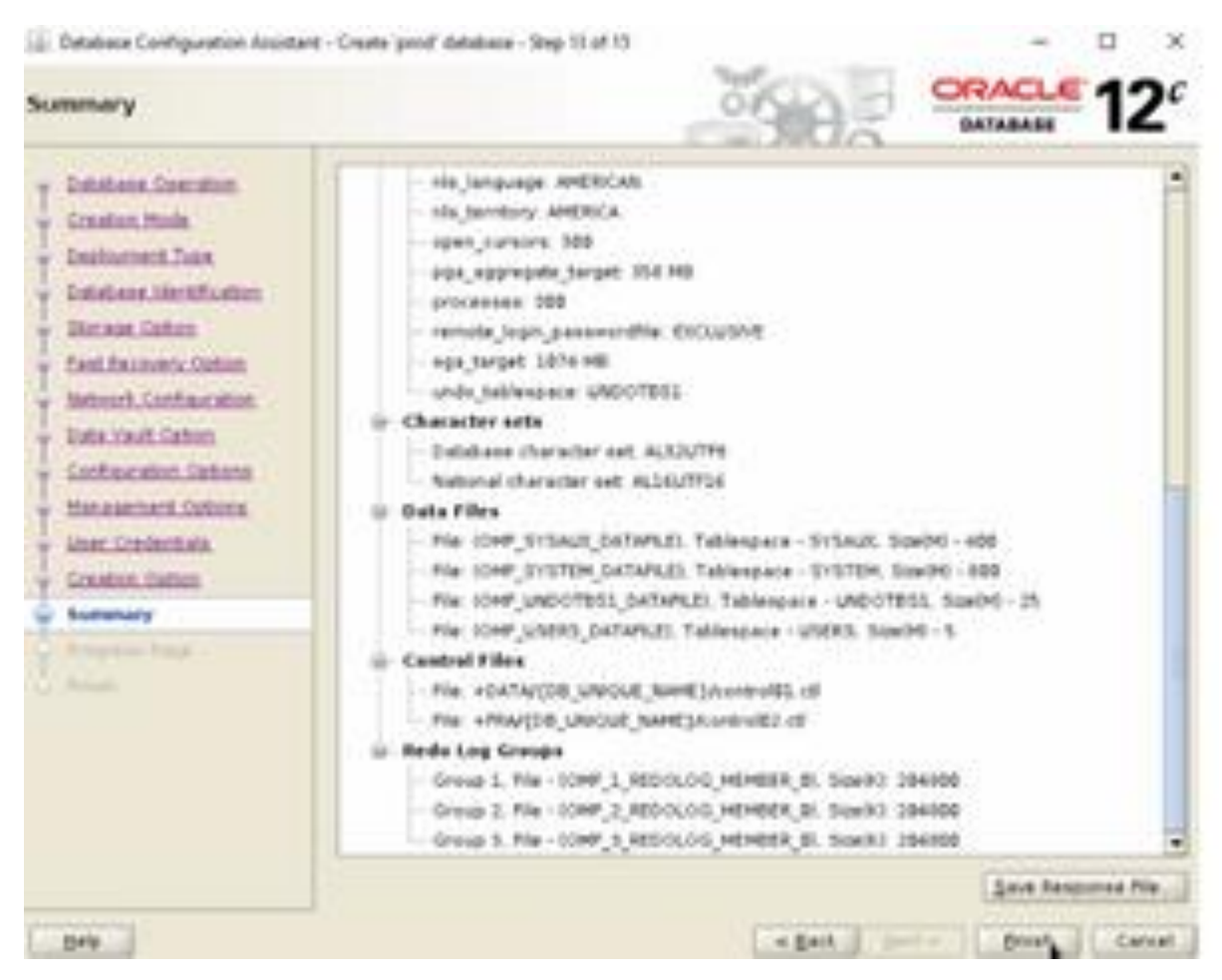

Done! For confirmation purpose, connect to database as Oracle user and issue below queries

SQL> select name, open\_mode from v\$database;

SQL> select name from v\$datafile;

SQL> select name from v\$controlfile;

We have successfully create Oracle Database on ASM!

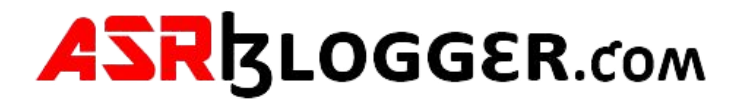

## DBCA Does Not Display ASM Disk Groups in 19c

Log in as root user

su root

cd /dev/oracleasm/

ls -Irt

--> check permission on oracleasm directory

cd /dev

dev> chown -R grid:oinstall oracleasm

cd /dev/oracleasm/disks

[root@sha10 disks]# whoami
root
[root@sha10 disks]# pwd
/dev/oracleasm/disks
[root@sha10 disks]# ll
total 0
brw-rw----. 1 grid dba 8, 17 Mar 8 16:26 CRS1
brw-rw----. 1 grid dba 8, 18 Mar 8 16:26 DATA1
brw-rw----. 1 grid dba 8, 19 Mar 8 16:26 FRA1

Login as grid user

su grid

cd \$ORACLE\_HOME/bin

Is -Id --> check permission on oracle directory

bin> chmod 6571 oracle

Is -Id oracle

[grid@sha10 bin]\$ whoami
grid
[grid@sha10 bin]\$ pwd
/u01/app/grid/product/19.3.0/grid\_home/bin
[grid@sha10 bin]\$ ls -ltr oracle
-r-srws--x. 1 grid oinstall 418591376 Mar 7 19:25 oracle
[grid@sha10 bin]\$

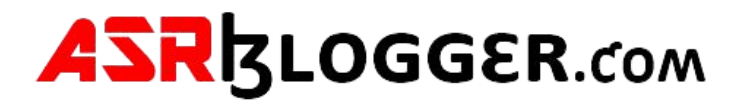

Login as oracle user

Su oracle

Is -Id oracle --> check the permissions

However, oracle directory permission in both grid user and oracle user must have the same permission. Therefore, issue the following command

Cd \$ORACLE\_HOME/bin

bin > chmod 6571 oracle

[oracle@sha10 bin]\$ whoami
oracle
[oracle@sha10 bin]\$ pwd
/u01/app/oracle/product/19.3.0/dbhome\_1/bin
[oracle@sha10 bin]\$ ls -ltr oracle
-r-srws--x. 1 oracle asmadmin 441253104 Mar 8 11:22 oracle
[oracle@sha10 bin]\$

# init 6

Go back to select disk group and refresh!